Project 1

# **INTRODUCTION TO ARDUINO AND PROTEUS 8**

Overview on Arduino Uno (Blinking A LED)

# **Overview on Arduino Uno**

### What is Arduino?

Arduino is an open source hardware prototyping platform designed around the popular (ATMEL) microcontroller family, and it includes a simple software development environment (Arduino IDE). Arduino bridges the computational world with the physical world, it can simply connect the sensors and actuators with a computer. Basically, you can write code to monitor and control various electronic components such as motors, thermostats, lights, switches, and many more. As Arduino is open source, there are a large number of compatible Arduino boards, just as there are many official Arduino models, with special functions as shown below. Arduino Uno is the most popular and used Arduino model.

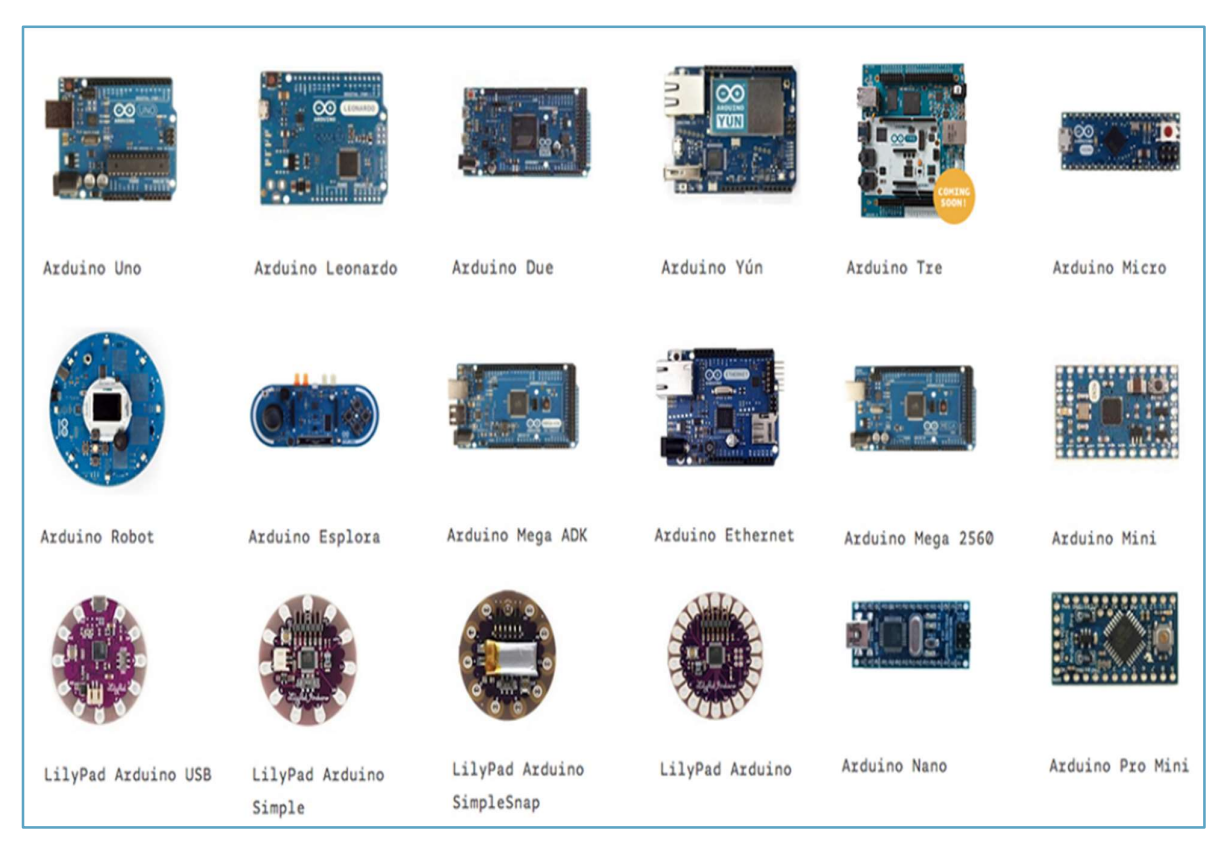

### Arduino Uno

Arduino Uno ("Uno" means one in Italian) is an ATMEL microcontroller board based on the ATmega328P (datasheet). It has 14 digital input/output pins (of which 6 can be used as PWM outputs), 6 analog inputs, a 16 MHz ceramic resonator (CSTCE16M0V53-R0), a USB connection, a power jack, an ICSP header and a reset button.

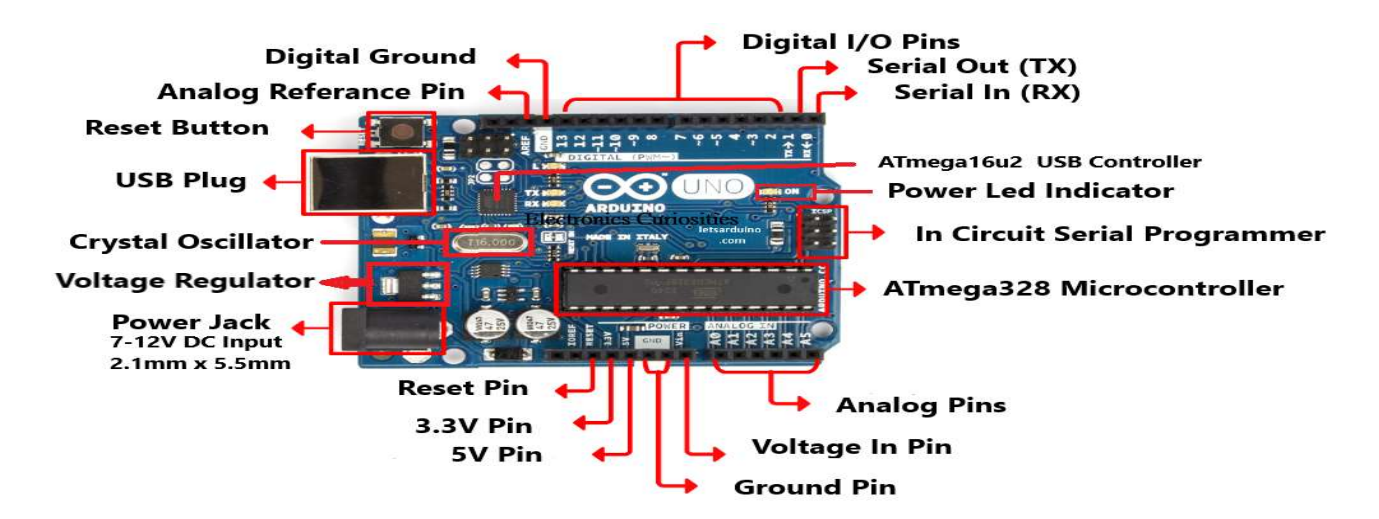

### **Tech specs**

| MICROCONTROLLER             | ATmega328P                              |
|-----------------------------|-----------------------------------------|
| OPERATING VOLTAGE           | 5V                                      |
| INPUT VOLTAGE (RECOMMENDED) | 7-12V                                   |
| INPUT VOLTAGE (LIMIT)       | 6-20V                                   |
| DIGITAL I/O PINS            | 14 (of which 6 provide PWM output)      |
| PWM DIGITAL I/O PINS        | 6                                       |
| ANALOG INPUT PINS           | 6                                       |
| DC CURRENT PER I/O PIN      | 20 mA                                   |
| DC CURRENT FOR 3.3V PIN     | 50 mA                                   |
| FLASH MEMORY                | 32 KB (ATmega328P) of which 0.5 KB used |
|                             | by bootloader                           |
| SRAM                        | 2 KB (ATmega328P)                       |
| EEPROM                      | 1 KB (ATmega328P)                       |
| CLOCK SPEED                 | 16 MHz                                  |
| LED_BUILTIN                 | 13                                      |
| LENGTH                      | 68.6 mm                                 |
| WIDTH                       | 53.4 mm                                 |
| WEIGHT                      | 25 g                                    |

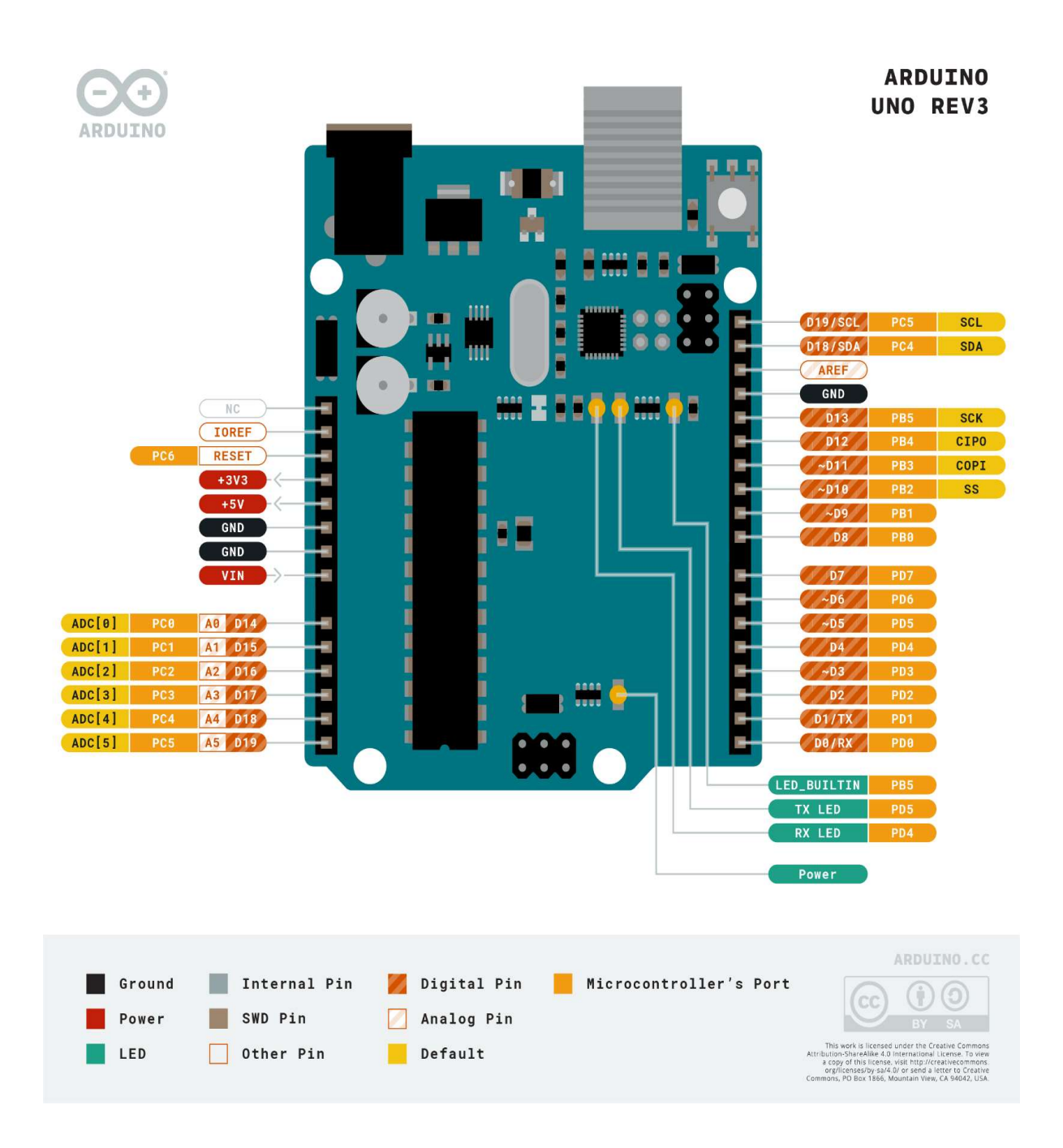

#### **Breadboard:**

A Breadboard is a helpful tool to build circuits without any soldering. Certain contacts are connected with each other. Therefore, it is possible to connect many cables with each other without soldering or screwing them together. The image below shows in color, which contacts are connected.

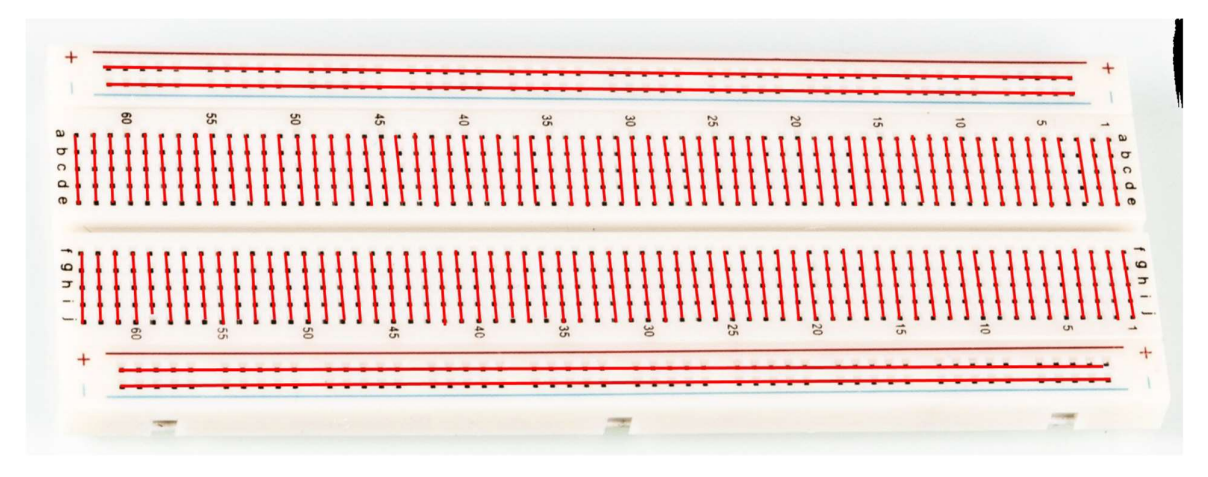

# **Arduino IDE**

Arduino IDE is a multi-platform (Mac, Windows and Linux) open-source software used to create, compile and send programs (Sketch) to the Arduino Board. The IDE can be downloaded from the following address: <a href="http://arduino.cc">http://arduino.cc</a>.

### Arduino IDE Interface:

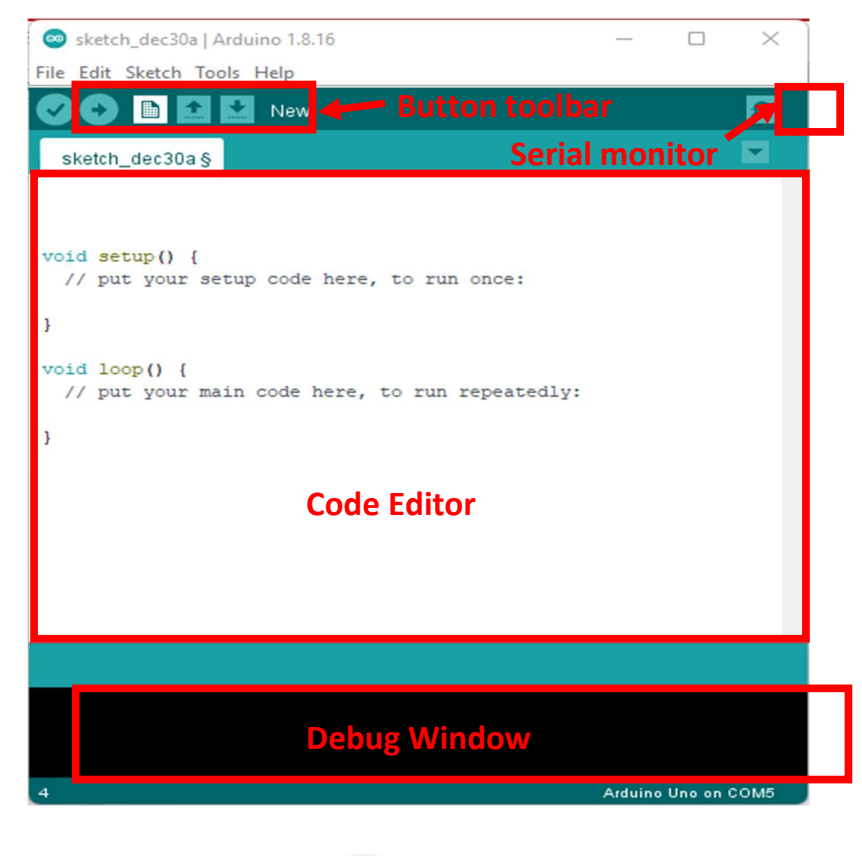

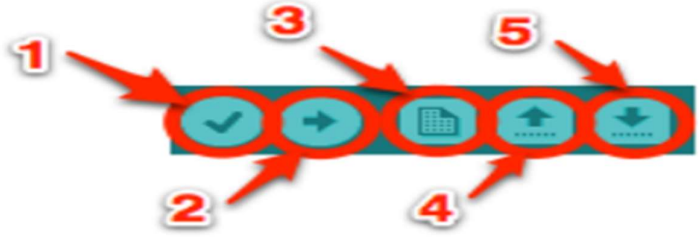

Button 1: verify (compile) Sketch for possible errors.

Button 2: Upload (send) Sketch to the Arduino Board.

Button 3: create a new Sketch.

Button 4: open an existing Sketch.

Button 5: Save Sketch.

#### **Programing Structure of an Arduino Sketch**

The structure of an Arduino sketch consists of 3 main sections as explained below:

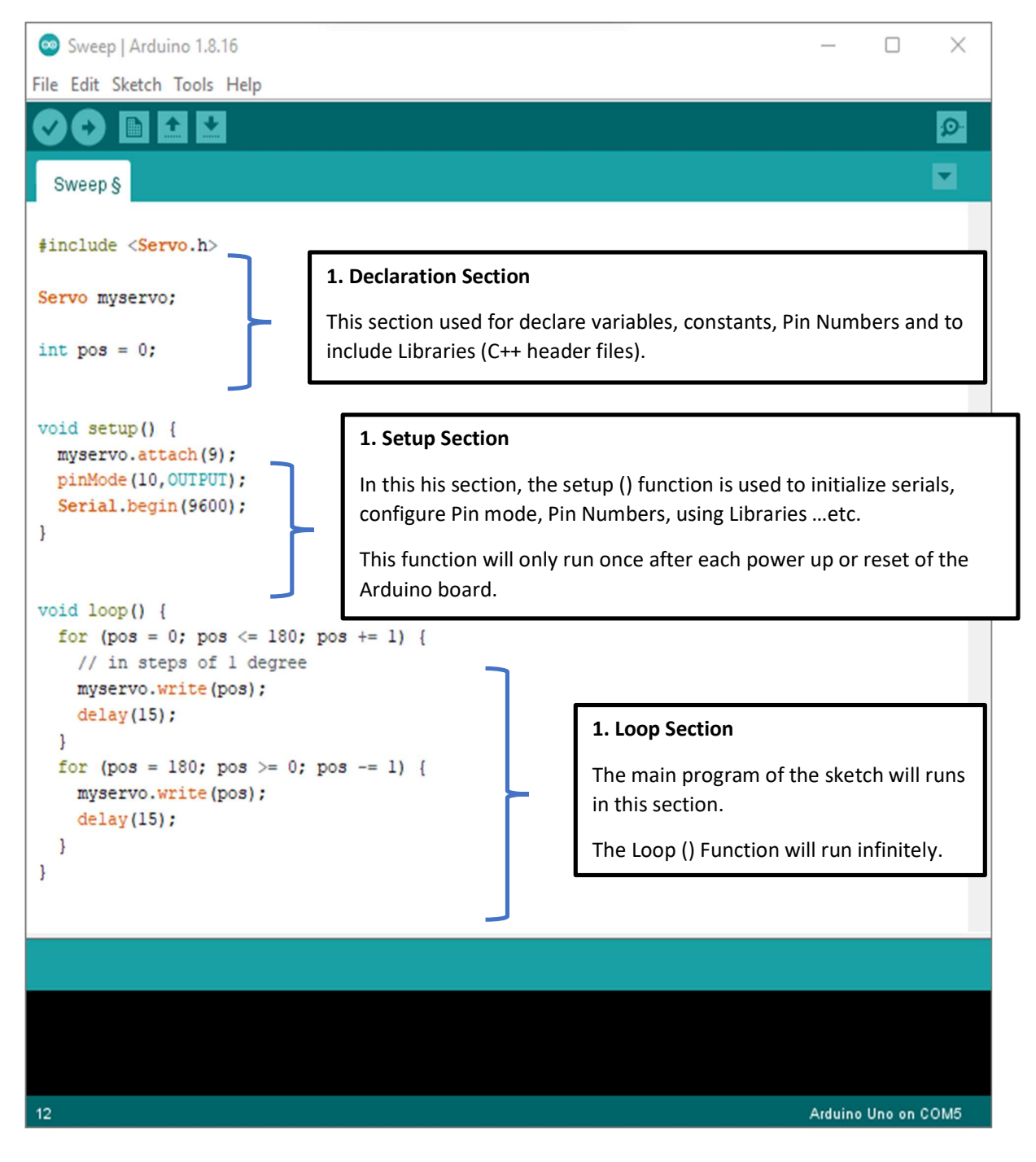

### Upload a sketch to Arduino Board

After writing and compiling the code, it can be uploaded to the Arduino board as follow:

First select the right Arduino board from the menu toolbar: **Tools > Board > Arduino AVR Boards > Arduino UNO,** then select the right serial port as: **Tools > Port > COMx.** After that the code can be uploaded using the upload button.

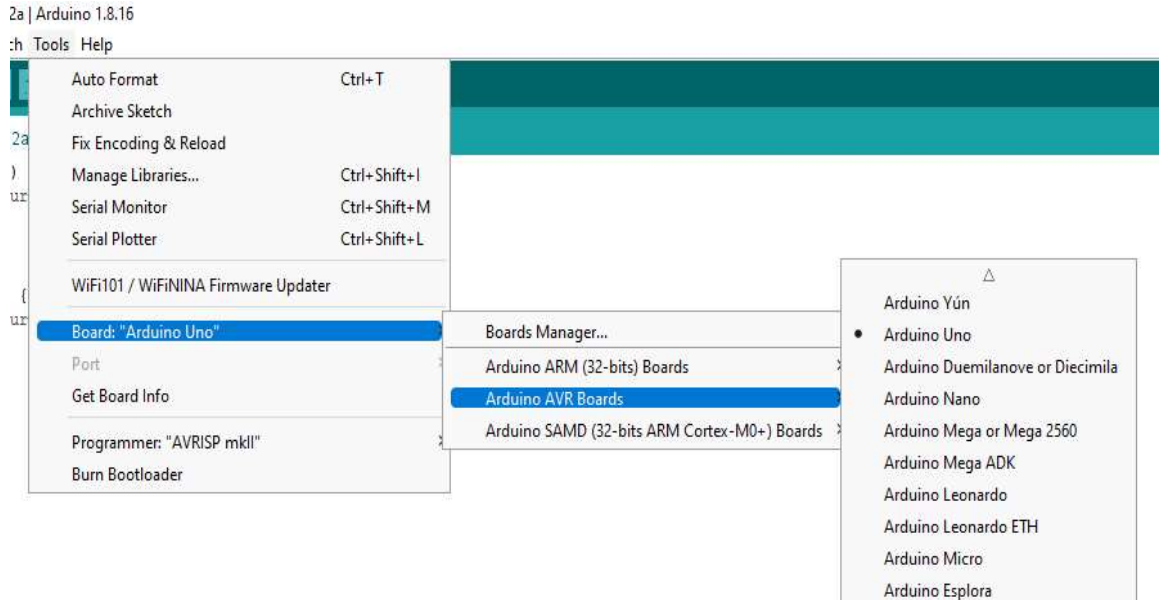

|     |     | 233  |
|-----|-----|------|
| Ard | ino | Mini |

#### 💿 sketch\_jan02a | Arduino 1.8.16

File Edit Sketch Tools Help Auto Format Ctrl+T Archive Sketch sketch\_jan02a Fix Encoding & Reload void setup() Manage Libraries... Ctrl+Shift+1 // put your Serial Monitor Ctrl+Shift+M Serial Plotter Ctrl+Shift+L } WiFi101 / WiFiNINA Firmware Updater void loop() { // put your Board: "Arduino Uno" 3 Port: "COM5 (Arduino Uno) Serial ports } COM5 (Arduino Uno) Get Board Info Programmer: "AVRISP mkll" > Burn Bootloader

# What is Proteus?

**Proteus Design Suite** (designed by **Labcenter Electronics Ltd.**) is a software tool set, mainly used for creating schematics, simulating Electronics, Embedded Circuits, Microcontrollers, and designing PCB (**Print Circuit Board**) Layouts.

#### **About Proteus**

- 1) It is a software suite containing schematic, simulation as well as PCB designing.
- 2) ISIS is the software used to draw schematics and simulate the circuits in real time. The simulation allows human access during run time, thus providing real time simulation.
- **3) ARES** is used for **PCB** designing. It has the feature of viewing output in 3D view of the designed PCB along with components.

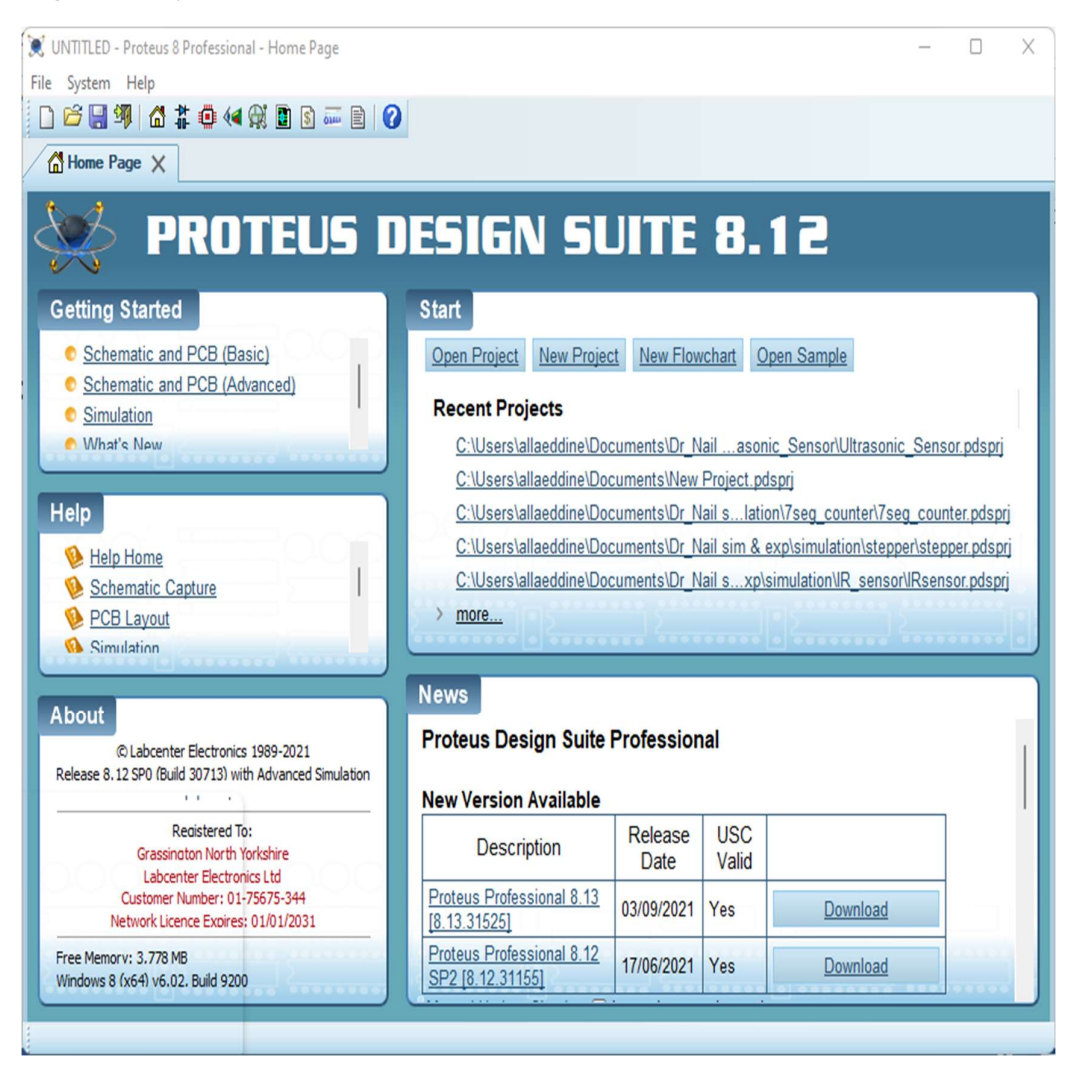

### **Proteus ISIS Interface**

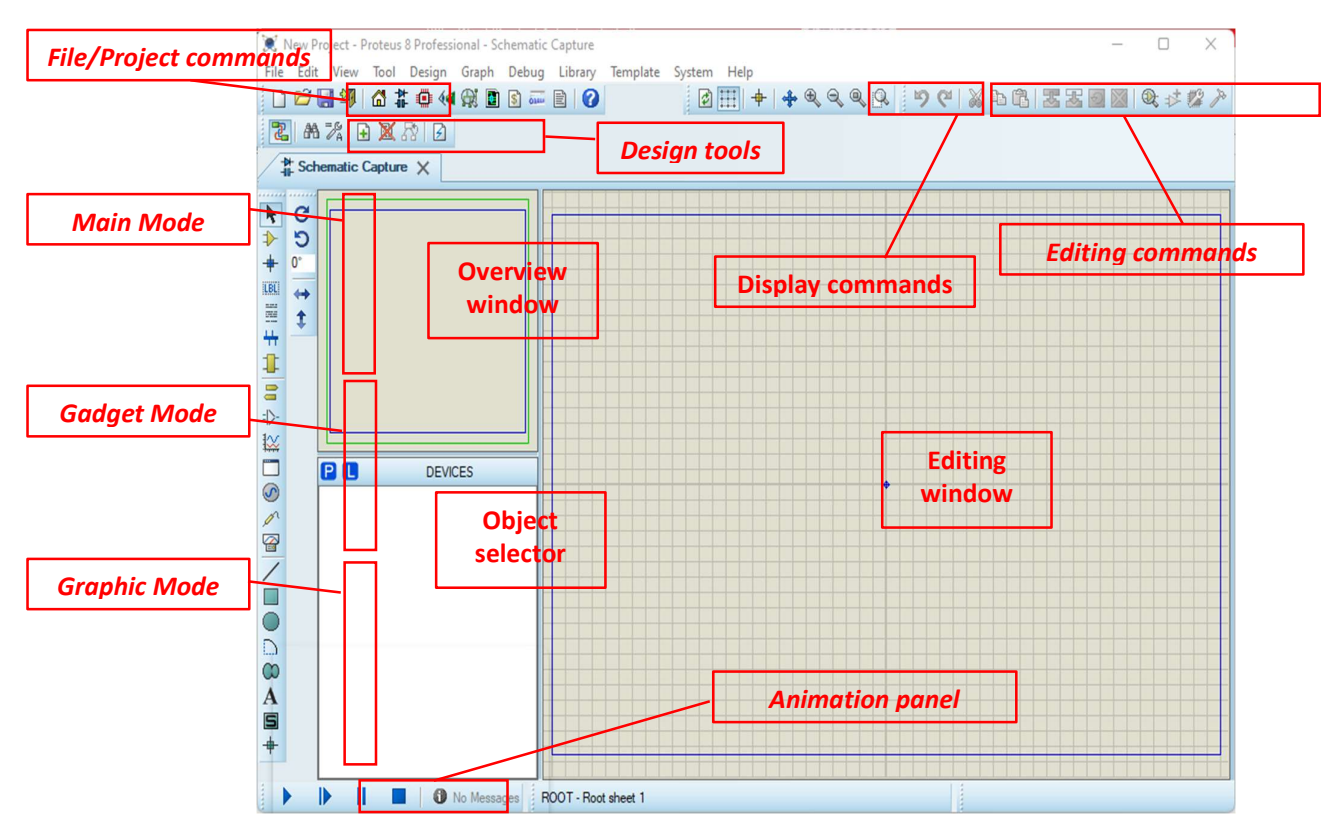

# **PROJECT 1: Blinking A LED**

**Objective:** light up the LED for 1 second, then turn it off for another 1 second.

**Required components:** Arduino Uno, LED, 220ohm Resistor, bread board, 2 wires (jumper cables).

### **Simulation using Proteus**

#### **Install Arduino Library on Proteus**

After downloading the Arduino Libraries extract the files, the copy the (\*.LIB, \*.IDX) files to the following folder C:\Program Files (x86)\Labcenter Electronics\Proteus 8
Professional\DATA\LIBRARY

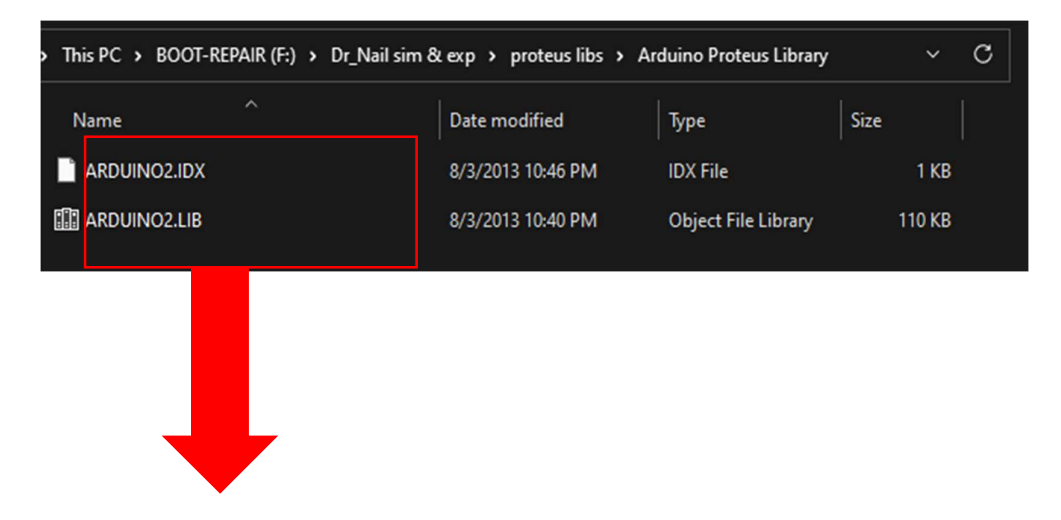

| Program Files (x86) > Labcenter Electro | nics > Proteus 8 Professional >    | data > library              | ~              | С |
|-----------------------------------------|------------------------------------|-----------------------------|----------------|---|
| Name ^                                  | Date modified<br>3/2/2021 11:20 AM | Type<br>Object File Library | Size<br>339 KB |   |
| ANALOGD.LIB                             | 1/20/2021 2:47 PM                  | Object File Library         | 1,233 KB       |   |
| <br>🔝 APEX.LIB                          | 11/29/2012 3:30 PM                 | Object File Library         | 23 KB          |   |
| ARDUINO2.IDX                            | 8/3/2013 10:46 PM                  | IDX File                    | 1 KB           |   |
| 🔝 ARDUINO2.LIB                          | 8/3/2013 10:40 PM                  | Object File Library         | 110 KB         |   |
| ARM7.LIB                                | 11/29/2012 3:30 PM                 | Object File Library         | 99 KB          |   |
| ASIMMDLS.LIB                            | 10/18/2018 3:24 PM                 | Object File Library         | 78 KB          |   |
| SSMANN.LIB                              | 4/25/2019 1:38 PM                  | Object File Library         | 375 KB         |   |
| AVR.LIB                                 | 11/29/2012 3:30 PM                 | Object File Library         | 40 KB          |   |

### **Building the Circuit**

After installing Arduino libraries, open the Proteus software then click on to start a new project a window form will shows up, select the name of the project then click on **next > next > next > finish.** 

| Jame  |                                                    |        |
|-------|----------------------------------------------------|--------|
| -cinc | Blinkled.pdsprj                                    |        |
| Path  | C:\Users\allaeddine\Documents                      | Browse |
| O Ne  | w Project O From Development Board O Blank Project |        |
|       |                                                    |        |
|       |                                                    |        |
|       |                                                    |        |
|       |                                                    |        |
|       |                                                    |        |
|       |                                                    |        |
|       |                                                    |        |
|       |                                                    |        |
|       |                                                    |        |

Now, to insert the circuit components click on **P** the **pickdevice** in the **Object Selector** area.

| 80 | DEVICES |
|----|---------|
|    |         |
|    |         |

The following window will appears, then on the **keywords** field search for Arduino, select **SIMULINO UNO** double click to add it to the **Object Selector**.

| Pick Devices                                                                     |                                                                              |                                                         |                                                                                                    |                            | ?                        | ×        |
|----------------------------------------------------------------------------------|------------------------------------------------------------------------------|---------------------------------------------------------|----------------------------------------------------------------------------------------------------|----------------------------|--------------------------|----------|
| Keywords:                                                                        | Showing local results: 7                                                     |                                                         |                                                                                                    |                            | Preview                  |          |
| arduino Match whole words? Show only parts with models? Category:                | Device<br>SIMULINO LILYPAD<br>SIMULINO MEGA<br>SIMULINO NANO<br>SIMULINO UNO | Library<br>ARDUINO2<br>ARDUINO2<br>ARDUINO2<br>ARDUINO2 | Description<br>SIMULINO LILYPAD ATMEGA328P V3.0<br>SIMULINO MEGA ATMEGA2560 V3.0 Blue<br>SIMULINO NANO ATMEGA328P V3.0 Blue<br>SIMULINO UNO ATMEGA328P V3.0 Blue | 1                          | VSM DLL Model (AVR2.DLL) |          |
| (All Categories)<br>ARDUINO<br>Connectors<br>Speakers & Sounders                 | SIMULINO UNO SMD<br>ULTRASONIC SENSOR<br>ULTRASONIC V2.0 B                   | ARDUINO2<br>UltrasonicTEP<br>ARDUINO2                   | SIMULINO UNO SMD ATMEGA328P V3.0 Blue<br>Ultrasonic Sensor (HC SR-04)<br>Ultrasonic Sensor Shield Blue                                                           |                            | PCB Preview              |          |
| Sub-category:<br>(All Sub-categories)<br>Board<br>Shield                         |                                                                              |                                                         |                                                                                                    |                            |                          |          |
| Manufacturer:<br>(All Manufacturers)<br>Others<br>www.TheEngineeringProjects.com | SamacSys                                                                     | Found more result                                       | s, press to view ShapeDA Found mo                                                                                                    | ore results, press to view | OK Canc                  | •<br>:el |

Using the same steps to add Resistor and LED Green components.

| P C                 | DEVICES |
|---------------------|---------|
| LED-GREEN           |         |
| RES<br>SIMULINO UNO |         |

Using the mouse left click select the component from **Object Selector** list and add to the **Editing Window**.

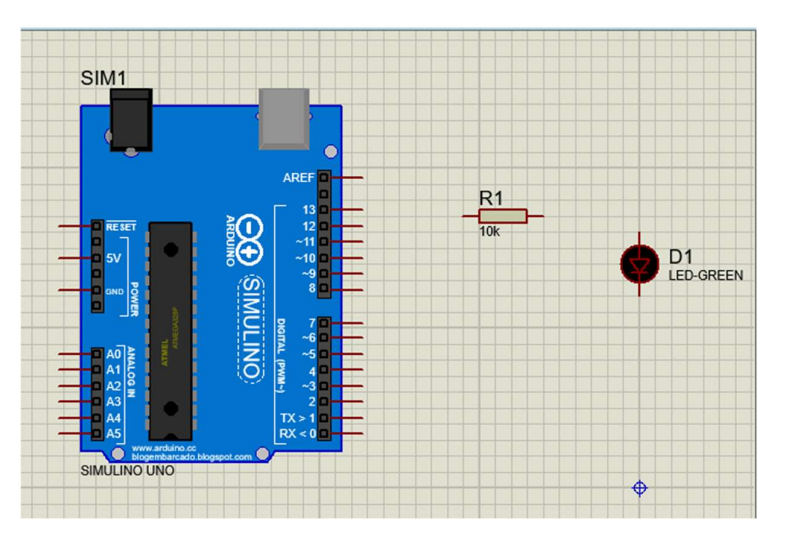

Click on the **Ground** from the **Object Selector**, left click on the **Ground** to add to **Editing window**. Use the mouse to create connections (wires) between the components.

| P                          | TERMINALS |
|----------------------------|-----------|
| DEFAULT<br>INPUT<br>OUTPUT |           |
| BIDIR<br>POWER<br>GROUND   |           |
| CHASSIS<br>DYNAMIC<br>BUS  |           |

The circuit schematic should look like the image below

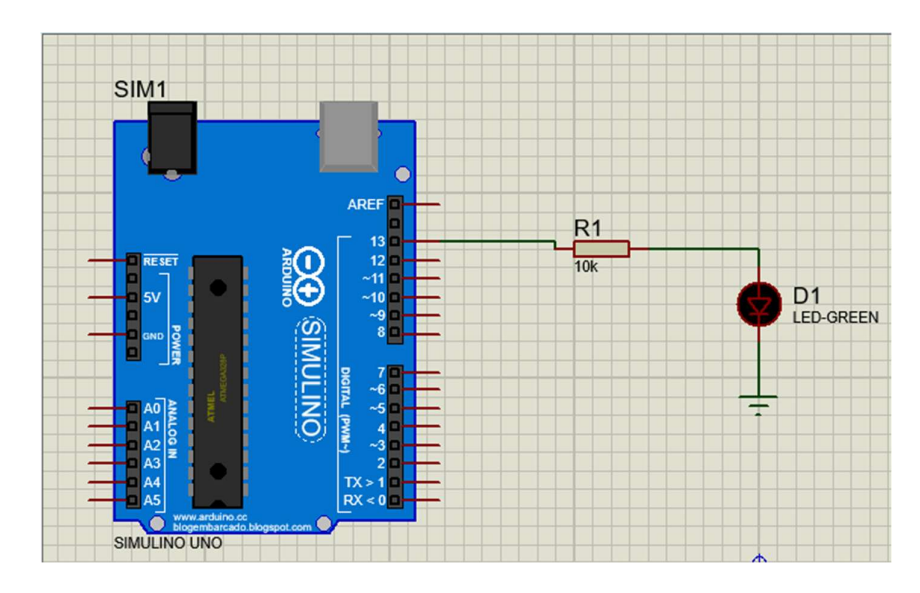

Double click on the resistor device and change its value to 220ohm.

| 😫 Edit Component                                                                                      |                                                                                                    |                                               | ? ×        |
|----------------------------------------------------------------------------------------------------|----------------------------------------------------------------------------------------------------|-----------------------------------------------|------------|
| Part <u>R</u> eference:<br>Resistance:<br><u>E</u> lement:                                            | R1<br>220                                                                                                    | Hidden:  Hidden:  Hidden:                     | OK<br>Help |
| Model Type:<br>PCB Package:                                                                           | ANALOG<br>RES40                                                                                                    | ✓ Hide All ✓ ✓ IAA Hide All ✓                 | Lancel     |
| Other <u>P</u> roperties:                                                                             |                                                                                                    |                                               |            |
| Exclude from Simulati                                                                                 | on Attach hie<br>yout Hide com<br>Variant Edit all pro                                                                                                    | rarchy module<br>mon pins<br>operties as text |            |
| 1<br>SET<br>POWER<br>AMAGO N<br>1<br>2<br>3<br>4<br>5<br>WWW archino cc<br>biographic com<br>LINO UNO | AREF<br>13<br>12<br>13<br>12<br>13<br>12<br>13<br>12<br>13<br>12<br>10<br>12<br>13<br>12<br>12<br>13<br>12<br>12<br>13<br>12<br>12<br>13<br>12<br>12<br>13<br>12<br>12<br>13<br>12<br>12<br>13<br>12<br>12<br>13<br>12<br>13<br>13<br>12<br>13<br>13<br>12<br>13<br>13<br>12<br>13<br>13<br>12<br>13<br>13<br>12<br>13<br>13<br>12<br>13<br>13<br>12<br>13<br>13<br>12<br>13<br>13<br>14<br>15<br>15<br>15<br>15<br>15<br>15<br>15<br>15<br>15<br>15 |                                               |            |

#### Arduino Code

Open the Arduino IDE and write the following code:

```
int led13 = 13; //define a variable with the digital pin number
void setup() {
    // initialize digital pin led13 as an output.
    pinMode(LED_BUILTIN, OUTPUT);
}
void loop() {
    digitalWrite(LED_BUILTIN, HIGH); // turn the LED on (HIGH is the voltage level)
    delay(1000); // wait for a second
    digitalWrite(LED_BUILTIN, LOW); // turn the LED off by making the voltage LOW
    delay(1000); // wait for a second
}
```

Click on the compile button to verify the code. Save the code into \*.INO file, then on the Arduino IDE navigate to **Sketch > Export compiled Binary** to extract the \*.HEX that will be used for simulation on the Proteus environment.

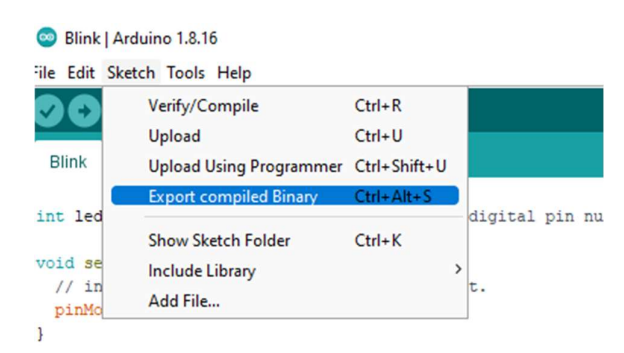

| traid | loop | 11 |
|-------|------|----|
| VOIU  | TOOD | 1  |

| ^<br>Name                              | Date modified     | Туре         | Size |
|----------------------------------------|-------------------|--------------|------|
| 👳 Blink                                | 1/3/2022 12:31 PM | Arduino file | 1 KB |
| Blink.ino.standard.hex                 | 1/3/2022 12:32 PM | HEX File     | 3 KB |
| Blink.ino.with_bootloader.standard.hex | 1/3/2022 12:32 PM | HEX File     | 4 KB |

Go back to the Proteus Simulator, double click on the Arduino board then select the **Program File** field and click on Select the extracted Arduino code \*.Hex file. Then click on the **ok** Button.

| Part <u>R</u> eference:       | SIM1                                              | Hidden   | : 🗆    | OK            |
|-------------------------------|---------------------------------------------------|----------|--------|---------------|
| Part <u>V</u> alue:           | SIMULINO UNO                                      | Hidden   | : 🗆    | Hidden Pins   |
| Element:                      | New                                               |          |        | Edit Firmware |
| blogembarcado.blogspot.com:   | (Default)                                         | Hide All | $\sim$ | Cancel        |
| Program File:                 | <u> </u>                                          | Hide All | $\sim$ |               |
| RSTDISBL (Disable reset)      | (1) Unprogrammed $\sim$                           | Hide All | $\sim$ |               |
| WDTON (Enable watchdog)       | (1) Unprogrammed $\sim$                           | Hide All | $\sim$ |               |
| BOOTRST (Select Reset Vector) | (1) Unprogrammed $\sim$                           | Hide All | $\sim$ |               |
| CKSEL Fuses:                  | (0000) Ext. Clock $\sim$                          | Hide All | $\sim$ |               |
| Boot Loader Size:             | (00) 1024 words. Starts at 0x1Cl $\smallsetminus$ | Hide All | $\sim$ |               |
| SUT Fuses:                    | (10) ~                                            | Hide All | $\sim$ |               |

To run the simulation click on in the **animation panel**.

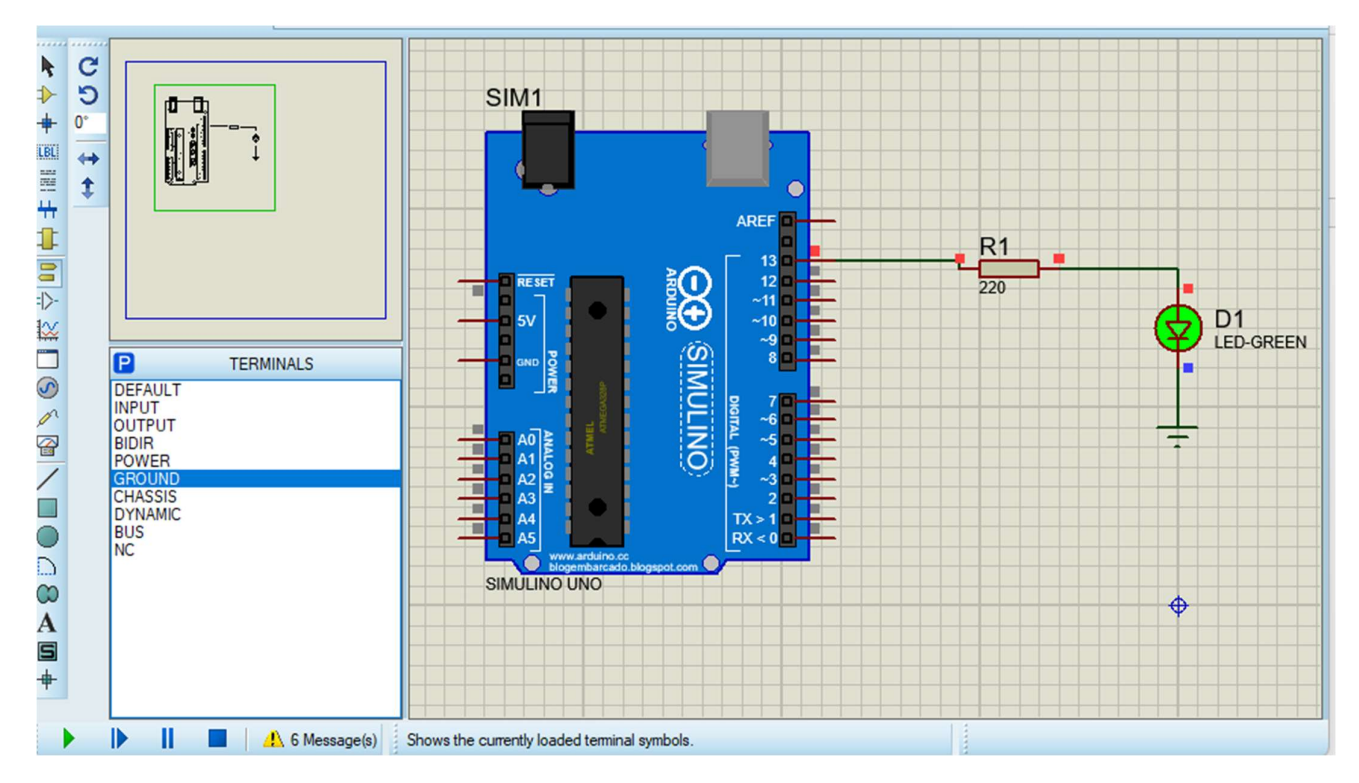

### **Implementation part**

Blink the Arduino Built-In LED

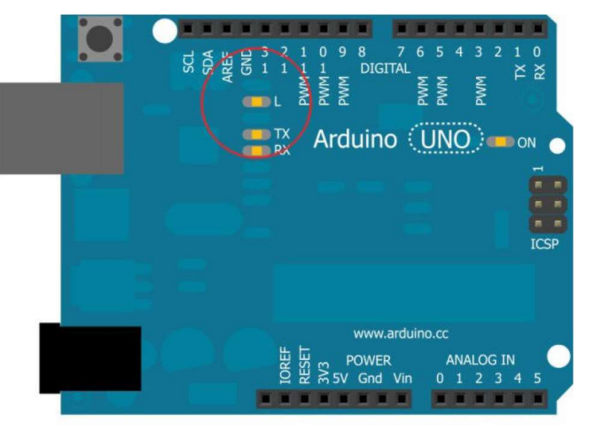

Made with **Fritzing.org** 

Connect the Arduino board through a USB cable to the computer. Then open the Arduino IDE, navigate to **File > Examples > Basics > Blink**. Then use upload Button to send the code to the Arduino Board.

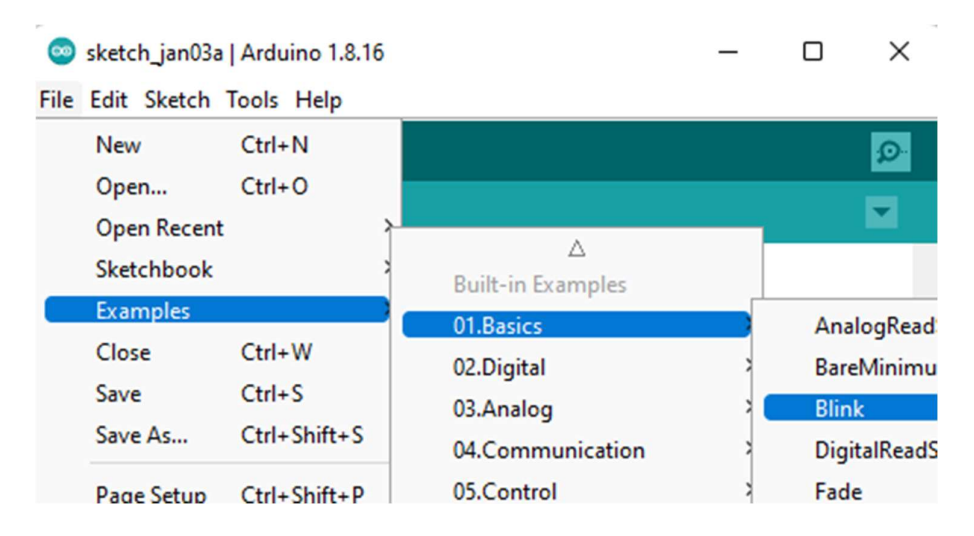

#### Blinking LED using Arduino

Use the equipment's to implement the following circuit:

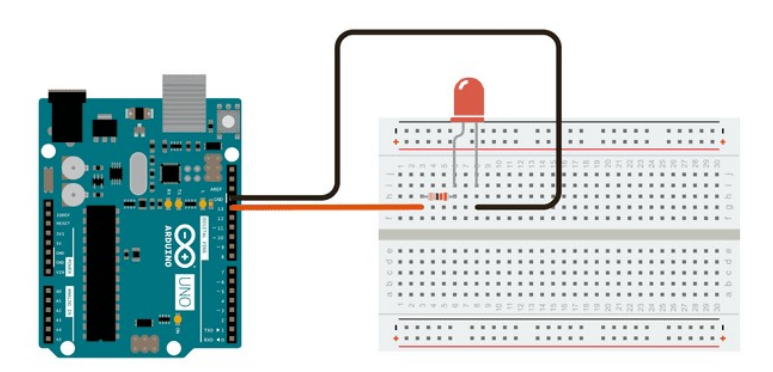

Connect the Arduino board to the computer then open up the Arduino IDE, compile the code used in the simulation then use the upload button to send it to Arduino.